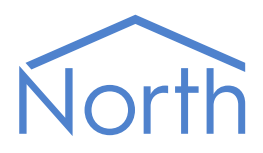

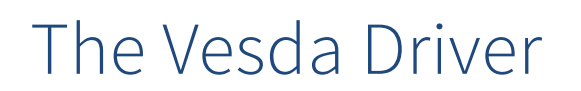

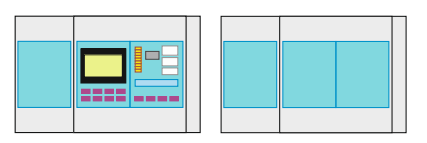

The Vesda driver links an Xtralis Vesda LaserPLUS early smoke detection system via the Open Protocol HLI. Available for ObSys and Commander

This document relates to Vesda driver version 1.1

Please read the *Commander Manual* or *ObSys Manual* alongside this document, available from *www.northbt.com* 

# Contents

| Compatibility with the Vesda System |
|-------------------------------------|
| Equipment3                          |
| Values                              |
| Prerequisites                       |
| Using the Driver                    |
| Starting the Interface4             |
| Setting up the Driver4              |
| Checking Communications4            |
| Alarms                              |
| Format 5                            |
| Examples 5                          |
| Point Field                         |
| Condition and Priority Field5       |
| Object Specifications               |
| Example Object Reference            |
| Device Top-Level Objects            |
| Vesda Driver Setup                  |
| Vesda System                        |
| Laser Plus and Compact Zone9        |
| LaserScanner Zone                   |
| Sector                              |
| Display11                           |
| Pipe                                |
| Driver Versions                     |

# Compatibility with the Vesda System

The Vesda driver allows North to interface with an Xtralis Vesda LaserPLUS early smoke detection system.

The driver connects, via an RS232 serial connection, to a VHX-1300 Peer-to-Peer Open Protocol HLI (Fig. 1) and can communicate with up to 40 detectors.

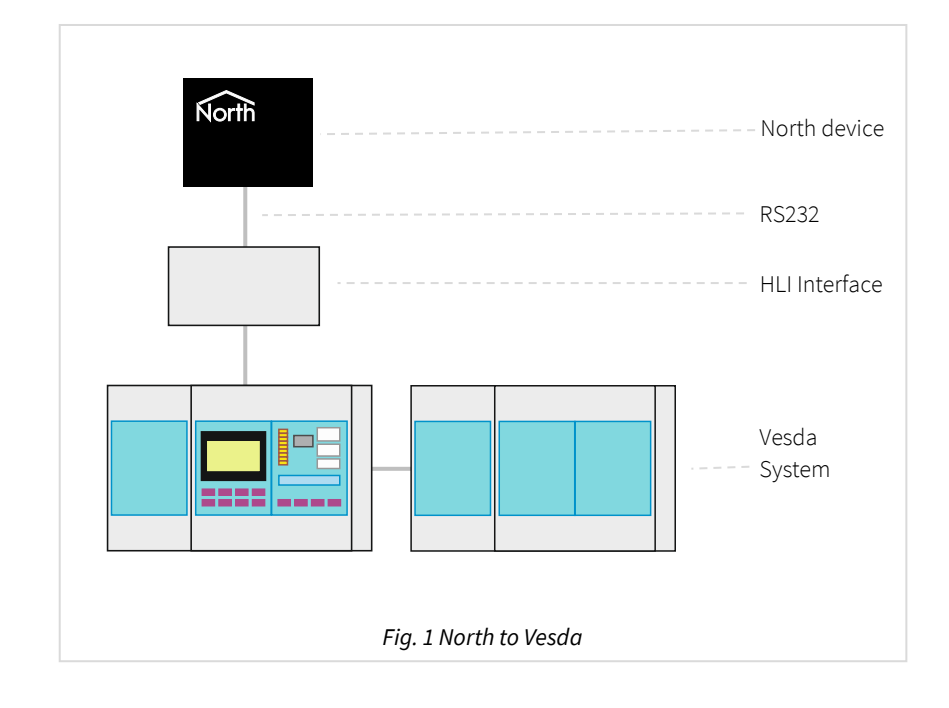

Alternatively, use the Modbus driver with an Xtralis Vesda Modbus HLI (VHX-0410 and VHX-1410).

# Equipment

Xtralis Vesda panels compatible with the driver include:

- LaserPLUS
- LaserPLUS FAS Scanner
- LaserPLUS FD Scanner
- LaserCOMPACT

### Values

The driver can typically access the following values:

- Zone state
- Sector state
- Threshold levels
- Reset zone

States for smoke level, alert, action, fire, super-fire, isolate and fault are available.

Vesda zones can send alarms to the Vesda driver.

### Prerequisites

An Xtralis Vesda Open Protocol High Level Interface is required. Use a peer-to-peer model, VHX-0300 or VHX-1300.

# Using the Driver

On ObSys, the Vesda driver is pre-installed. On Commander, the driver is available to download in the file 'Bank15 Vesda.cdm'. On all of these North devices, you can use the driver to create an interface to Vesda. Once started, you will need to set up the driver before it can communicate with the Xtralis Vesda system.

## Making the Cable

Using the RS232 cable specification (Fig. 2), connect the North device COM port to the Xtralis Vesda HLI port. Connector types at each end of the cable are shown.

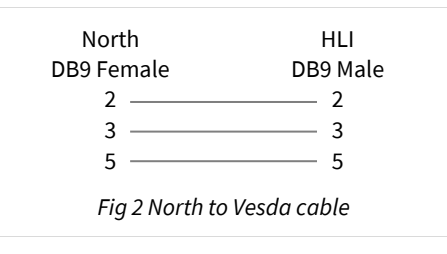

The maximum RS232 cable length is 15m.

Cables are available from North, order code CABLE/VESDA.

# Starting the Interface

□ To start an interface using the Vesda driver, follow these steps:

- → Start Engineering your North device using ObSys
- → Navigate to **Configuration, Interfaces,** and set a unused **Interface** to 'Vesda' to start the particular interface
- → Navigate to the top-level of your North device, then rescan it.

The driver setup object (Mc), labelled **Vesda Setup**, should now be available. If this object is not available, check an interface licence is available and the driver is installed.

# Setting up the Driver

□ To set up the driver, follow these steps:

- → Navigate to the **Vesda Setup** object (Mc). For example, if you started interface 1 with the driver earlier, then the object reference will be 'M1'
- → Set the **RS232 Com Port** (RS.COM) to select which serial port on the North Device is connected to the Vesda device
- → Set the Max Scannable Zones to the highest device address on VESDAnet network
- → For each **Zone**, set the **Type** of device connected. Note that only 40 zones are supported by the HLI.

# Checking Communications

You can check that the interface is communicating by reading the **Comms OK** object (DS). A value of 'yes' indicates the driver has connected to, and is communicating with, the Vesda system.

# Alarms

When the Vesda system reports an event to the driver, the driver sends a North-format alarm to the device's alarm processing.

### Format

North-format alarms contain six text fields. The Vesda driver places the following information into these fields:

System - copied from System Label object (DL) within driver setup

Point - see Point Field section below

Condition – see Condition and Priority Field section below

Priority - see Condition and Priority Field section below

Date & Time – from North device.

#### Examples

| System       | Point        | Condition  | Priority | Date     | Time     |
|--------------|--------------|------------|----------|----------|----------|
| Vesda System | Zone 4       | Fire       | 1        | 01/03/19 | 14:29:48 |
| Vesda System | Zone 4       | ОК         | 1        | 01/03/19 | 14:55:12 |
| Vesda System | Zone 6       | Action     | 2        | 11/03/19 | 11:26:26 |
| Vesda System | Zone 6       | ОК         | 2        | 11/03/19 | 11:32:02 |
| Vesda System | Zone 3 Power | Fault      | 3        | 10/04/19 | 13:06:59 |
| Vesda System | Zone 3 Power | ОК         | 3        | 10/04/19 | 14:17:35 |
| Vesda System | Zone 1       | Isolated   | 2        | 11/07/19 | 16:20:07 |
| Vesda System | Zone 1       | Deisolated | 2        | 11/07/19 | 16:35:25 |

### Point Field

The point field starts:

Zone a

On Laser Scanner systems, the point field may also start:

Zone a Sector b

These are then followed by an additional label, depending on the condition (see below).

# Condition and Priority Field

The following alarm conditions can be sent by the driver:

| Point (additional) | Condition  | Priority |
|--------------------|------------|----------|
|                    | Alert      | 3        |
|                    | Action     | 2        |
|                    | Fire       | 1        |
|                    | Super Fire | 1        |
| System             | Fault      | 3        |
| Zone               | Fault      | 3        |
| Urgent             | Fault      | 3        |
| Power              | Fault      | 3        |
| Network            | Fault      | 3        |
| Airflow            | Fault      | 3        |
| Filter             | Fault      | 3        |
|                    | Isolated   | 2        |
|                    | Deisolated | 2        |
|                    | ОК         | 1-3      |

An 'OK' cleared event uses the priority of the original alarm event.

# **Object Specifications**

Once an interface is started, one or more extra objects become available within the top-level object of the device. As with all North objects, each of these extra objects may contain sub-objects, (and each of these may contain sub-objects, and so on) - the whole object structure being a multi-layer hierarchy. It is possible to navigate around the objects using the ObSys Engineering Software.

Each object is specified below, along with its sub-objects.

# Example Object Reference

An example of a reference to an object in the same device: the Vesda System (S1) contains Zone 1 (Z1), which itself contains a Value (V1). Therefore, the complete object reference is 'S1.Z1.V1'.

An example of a reference to an object in a different device: the IP network object (IP) contains Default Commander object (CDIP), which contains the object above (S1.Z1.V1') – therefore the complete object reference is 'IP.CDIP. S1.Z1.V1'.

# Device Top-Level Objects

When an interface is started using the Vesda driver, the objects below become available within the toplevel object of the device. For example, if interface 1 is started, then the object references 'M1' and 'S1' become available.

| Description                                            | Reference | Туре                                   |
|--------------------------------------------------------|-----------|----------------------------------------|
| Vesda Setup                                            | Mc        | Fixed Container:                       |
| Set up the Vesda driver, started on                    |           | On the Commander platform this will be |
| interface <i>c</i> ( <i>c</i> is the interface number) |           | [CDM v11\Vesda v11]                    |
|                                                        |           | On the ObSys platform this will be     |
|                                                        |           | [OSM v11\Vesda v11]                    |
| Vesda System                                           | Sc        | Variable Container:                    |
| Access Vesda system connected to                       |           | [Vesda v11]                            |
| interface <i>c</i> ( <i>c</i> is the interface number) |           |                                        |

# Vesda Driver Setup

Object Type: [OSM v11\Vesda v11] Object Type: [CDM v11\Vesda v11]

#### The Vesda driver contains the following objects:

| Description                              | Reference     | Туре                                          |
|------------------------------------------|---------------|-----------------------------------------------|
| System Label                             | DL            | Obj\Text: 20 chars; Adjustable                |
| Label displayed when scanning the system |               |                                               |
| RS232 COM Port                           | RS.COM        | Obj\Num:18; Adjustable                        |
| Comms OK                                 | DS            | Obj\NoYes                                     |
| Indicates whether communications have    |               |                                               |
| been established                         |               |                                               |
| Max Scannable Zones                      | MZ            | Obj\Num: 1254; Adjustable                     |
| Zone x Type                              | Z <i>x</i> .T | Obj\ENum: Adjustable                          |
| The zone number, x, is in the range 1254 |               | Values: 0=LaserPLUS, 1=LaserPLUS FAS Scanner, |
|                                          |               | 2=LaserPLUS FD Scanner, 3=LaserCOMPACT        |

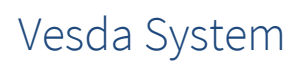

Object Type: [Vesda v11]

### The Vesda system contains the following objects:

| Description                                      | Reference | Туре                    |
|--------------------------------------------------|-----------|-------------------------|
| Zone x                                           | Zx        | Fixed Container:        |
| The zone address, <i>x</i> , can be in the range |           | LaserPLUS zones:        |
| 1254.                                            |           | [Vesda v11\Plus]        |
|                                                  |           | LaserCOMPACT zones:     |
|                                                  |           | [Vesda v11\Compact]     |
|                                                  |           | LaserSCANNER FAS zones: |
|                                                  |           | [Vesda v11\FAS]         |
|                                                  |           | LaserSCANNER FD zones:  |
|                                                  |           | [Vesda v11\FD]          |

# Laser Plus and Compact Zone

Object Type: *[Vesda v11\Plus]* Object Type: [Vesda v11\Compact]

#### A Vesda LaserPlus and LaserCompact zone contains the following objects:

| Description                                      | Reference | Туре                                                     |
|--------------------------------------------------|-----------|----------------------------------------------------------|
| Label                                            | L         | Obj\Text: 22 characters                                  |
| Value a                                          | Va        | Obj\ENum: 923;                                           |
| The zone value index, <i>a</i> , is in the range |           | Where: 9=Urgent, 11= Network Fault, 12=System Fault,     |
| 112. Value 1 is the highest priority event.      |           | 13=Power Fault, 14= Filter Fault, 15=Airflow Fault,      |
|                                                  |           | 16=Zone Fault, 17=Alert, 20=Isolate, 21=Action, 22=Fire, |
|                                                  |           | 23=Super Fire                                            |
| Super Fire Alarm                                 | F23       | Obj\NoYes                                                |
| Fire Alarm                                       | F22       | Obj\NoYes                                                |
| Action Alarm                                     | F21       | Obj\NoYes                                                |
| Isolate Occurred                                 | F20       | Obj\NoYes                                                |
| Alert Alarm                                      | F17       | Obj\NoYes                                                |
| Zone Fault                                       | F16       | Obj\NoYes                                                |
| Airflow Fault                                    | F15       | Obj\NoYes                                                |
| Filter Fault                                     | F14       | Obj\NoYes                                                |
| Power Fault                                      | F13       | Obj\NoYes                                                |
| System Fault                                     | F12       | Obj\NoYes                                                |
| Network Fault                                    | F11       | Obj\NoYes                                                |
| Urgent Fault                                     | F9        | Obj\NoYes                                                |
| Reset                                            | RST       | Obj\NoYes; Adjustable-only                               |
| Isolate                                          | I         | Obj\NoYes; Adjustable                                    |
| Silence                                          | S         | Obj\NoYes; Adjustable-only                               |
| Alert Threshold                                  | AL.T      | Obj\Float                                                |
| Action Threshold                                 | AC.T      | Obj\Float                                                |
| Fire Threshold                                   | FR.T      | Obj\Float                                                |
| Super Fire Threshold                             | SF.T      | Obj\Float                                                |
| Pipe p                                           | Pp        | Fixed container:                                         |
| Zone pipe airflow status. The zone's pipe        |           | [Vesda v11\Pipe]                                         |
| number is in the range 14                        |           |                                                          |
| Display                                          | D         | Fixed container:                                         |
| Zone LED status                                  |           | [Vesda v11\Display]                                      |
| Fault ID z                                       | FIDz      | Obj\NoYes                                                |
| Alternative to using event-based Value           |           |                                                          |
| object (Va). Polls zone for fault status. The    |           |                                                          |
| Fault ID number, <i>z</i> , is in the range 077  |           |                                                          |

# LaserScanner Zone

**Object Type:** [Vesda v11\FAS] **Object Type:** [Vesda v11\FD]

#### A LaserScanner Vesda zone contains the following objects:

| Description                                      | Reference | Туре                                                     |
|--------------------------------------------------|-----------|----------------------------------------------------------|
| Label                                            | L         | Obj\Text: 22 characters                                  |
| Value <i>a</i>                                   | Va        | Obj\ENum: 923;                                           |
| The zone value index, <i>a</i> , is in the range |           | Where: 9=Urgent, 11= Network Fault, 12=System Fault,     |
| 112. Value 1 is the highest priority event.      |           | 13=Power Fault, 14= Filter Fault, 15=Airflow Fault,      |
|                                                  |           | 16=Zone Fault, 17=Alert, 20=Isolate, 21=Action, 22=Fire, |
|                                                  |           | 23=Super Fire                                            |
| Super Fire Alarm                                 | F23       | Obj\NoYes                                                |
| Fire Alarm                                       | F22       | Obj\NoYes                                                |
| Action Alarm                                     | F21       | Obj\NoYes                                                |
| Isolate Occurred                                 | F20       | Obj\NoYes                                                |
| Alert Alarm                                      | F17       | Obj\NoYes                                                |
| Zone Fault                                       | F16       | Obj\NoYes                                                |
| Airflow Fault                                    | F15       | Obj\NoYes                                                |
| Filter Fault                                     | F14       | Obj\NoYes                                                |
| Power Fault                                      | F13       | Obj\NoYes                                                |
| System Fault                                     | F12       | Obj\NoYes                                                |
| Network Fault                                    | F11       | Obj\NoYes                                                |
| Urgent Fault                                     | F9        | Obj\NoYes                                                |
| Reset                                            | RST       | Obj\NoYes; Adjustable-only                               |
| Isolate                                          | I         | Obj\NoYes; Adjustable                                    |
| Silence                                          | S         | Obj\NoYes; Adjustable-only                               |
| Alert Threshold                                  | AL.T      | Obj\Float                                                |
| Action Threshold                                 | AC.T      | Obj\Float                                                |
| Fire Threshold                                   | FR.T      | Obj\Float                                                |
| Super Fire Threshold                             | SF.T      | Obj\Float                                                |
| First Alarm Sector                               | FAS       | Obj\Num                                                  |
| Sector y                                         | Sy        | Fixed container:                                         |
| The sector number is in the range 14             | -         | [Vesda v11\Sector]                                       |
| Display                                          | D         | Fixed container:                                         |
| Zone LED status                                  |           | [Vesda v11\Display]                                      |
| Fault ID z                                       | FIDz      | Obj\NoYes                                                |
| Alternative to using event-based Value           |           |                                                          |
| object (Va). Polls zone for fault status. The    |           |                                                          |
| Fault ID number, <i>z</i> , is in the range 077  |           |                                                          |

## Sector

Object Type: [Vesda v11\Sector]

#### A Sector within a Vesda zone contains the following objects:

| Description                                                                                                    | Reference | Туре                                        |
|----------------------------------------------------------------------------------------------------|-----------|---------------------------------------------|
| <b>Airflow Percentage</b><br>Percentage of normalised operating<br>airflow. 100% is the normalised operating<br>air flow | AP        | Obj\Num: 0200                               |
| State                                                                                                    | S         | Obj∖ENum;<br>Values: 0=Not in use, 1=In use |
| <b>Display</b><br>Zone LED status                                                                                        | D         | Fixed container:<br>[Vesda v11\Display]     |

# Display

Object Type: [Vesda v11\Display]

#### LED indicators on zone display.

| Description         | Reference | Туре      |
|---------------------|-----------|-----------|
| Smoke level         | SM        | Obj\Float |
| Alert Occurred      | AL        | Obj\NoYes |
| Action Occurred     | AC        | Obj\NoYes |
| Fire Occurred       | FR        | Obj\NoYes |
| Super Fire Occurred | SF        | Obj\NoYes |
| Isolate Occurred    | I         | Obj\NoYes |
| ОК                  | OK        | Obj\NoYes |
| System Fault        | SY        | Obj\NoYes |
| Zone Fault          | Z         | Obj\NoYes |
| Urgent Fault        | U         | Obj\NoYes |
| Power Fault         | Р         | Obj\NoYes |
| Network Fault       | NT        | Obj\NoYes |
| Airflow Fault       | AI        | Obj\NoYes |
| Filter Fault        | FL        | Obj\NoYes |

## Pipe

Object Type: [Vesda v11\Pipe]

#### A zone pipe contains the following objects:

| Description                               | Reference | Туре                           |
|-------------------------------------------|-----------|--------------------------------|
| Airflow Percentage                        | AP        | Obj\Num: 0200                  |
| Percentage of normalised operating        |           |                                |
| airflow. 100% is the normalised operating |           |                                |
| air flow                                  |           |                                |
| State                                     | S         | Obj\Enum;                      |
|                                           |           | Values: 0=Not in use, 1=In use |

# Driver Versions

| Version | Build Date | Details                                         |
|---------|------------|-------------------------------------------------|
| 1.0     | 07/07/2000 | Driver released                                 |
| 1.1     | 05/07/2007 | Added Fault ID (FIDx) object                    |
| 1.1     | 25/04/2012 | Released for Commander v2                       |
| 1.1     | 05/12/2019 | Updated basecode, tidy and update documentation |

#### Next Steps...

If you require help, contact support on 01273 694422 or visit www.northbt.com/support

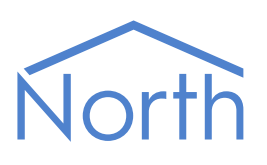

North Building Technologies Ltd +44 (0) 1273 694422 support@northbt.com www.northbt.com This document is subject to change without notice and does not represent any commitment by North Building Technologies Ltd.

ObSys and Commander are trademarks of North Building Technologies Ltd. All other trademarks are property of their respective owners.

© Copyright 2020 North Building Technologies Limited.

Author: LH Checked by: JF

Document issued 06/10/2020.